3.

# IDEA

#### ide

Configuration quickstart for developing CzechIdM in IntelliJ IDEA.

## Import project

- 1. Open Idea and choose to Import project (File  $\rightarrow$  New  $\rightarrow$  Project from Existing Sources)
- 2. Import the /-path-/CzechIdM/Realization/backend/aggregator project, where -path- is wherever you pulled your sources, click *Next*

| Select File or Directory to Import                                                                                                    | ×           |
|----------------------------------------------------------------------------------------------------|-------------|
| <ul> <li>Select directory with existing sources,</li> <li>Eclipse project (.project) or classpath (.classpath) file,</li> <li>Maven project file (pom.xml),</li> <li>Gradle build script (*.gradle, *.gradle.kts).</li> </ul> |             |
| <sup>t</sup> ልዐቤ <b>ከ</b>  ፑ× ዏጫ                                                                                                    | Hide path   |
| C:\Dev\CzechldMng\Realization\backend\aggregator\                                                                                                    | pom.xml 🗸 🗸 |
|                                                                                                    |             |
| t Realization                                                                                                    |             |
| t Dackend                                                                                                    |             |
| > 🗋 .idea                                                                                                    |             |
| > 🗀 acc                                                                                                    |             |
| [ 🛛 🗸 🗋 aggregator                                                                                                    |             |
| > 🗅 .idea                                                                                                    |             |
| > 🗀 .settings                                                                                                    |             |
| > 🗅 src                                                                                                    |             |
| ⊘.gitignore                                                                                                    |             |
| r (= .project                                                                                                    |             |
| <sup>€</sup> > pom.xml                                                                                                    |             |
| > 🗋 app                                                                                                    |             |
| > 🗅 core                                                                                                    |             |
| Drag and drop a file into the space above to quickly locate it                                                                                                    |             |
| ? Ок                                                                                                    | Cancel      |

The aggregator project should import all dependencies automatically, give it some time.

- 4. Next. Next... Project should be imported.
- 5. Make sure to set dev profile in the maven panel on the right

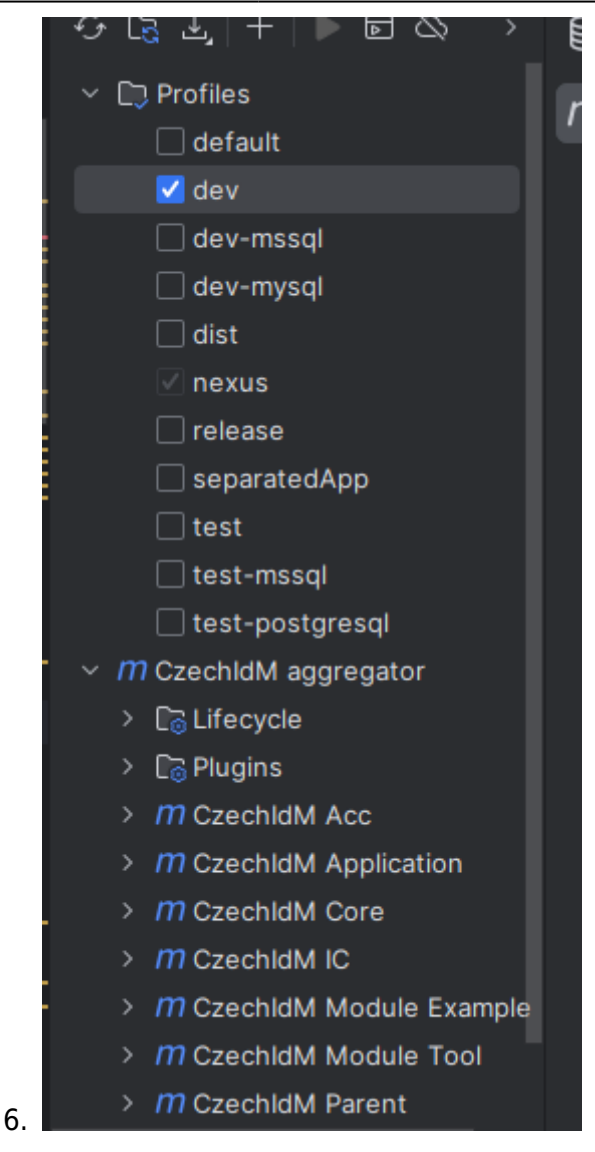

You should be good to go.

#### **Metamodel generation**

After creating the project, make sure following modules are available in explorer:

- ic
- acc
- core-api
- core-impl
- core-test-api

To set up metamodel generation, go to "File  $\rightarrow$  Settings  $\rightarrow$  Build, Execution, Deployment  $\rightarrow$  Compiler, Annotation Processors" and tick "Enable annotation processing". Now rebuild the project.

#### Code style

Go to "File  $\rightarrow$  Settings  $\rightarrow$  Editor  $\rightarrow$  Code style  $\rightarrow$  Java". On the first tab, "Tabs and indents", tick "Use tab character". On next tab "Imports" put 999 to "Class count to use import with '\*'" and "Names count to use static imports with '\*'.

Next adjust the Import Layout on the bottom of the window as:

static all other, blank, java.\*, blank, javax.\*, blank, org.\*, blank, com.\*, blank, all other imports

# **Configure test runner**

This currently doesn't seem to work, alternative is to just check the test profile in Maven and run specific tests over one folder by right-click > run tests in java

To create test run configuration for all modules (including 'acc'), go to Run/Debug Configuration, click '+' and choose 'JUnit'. Use following settings:

- Test kind: All in package
- Package: eu.bcvsolutions.idm
- Search for tests: whole project
- Before launch: Build
- Add to VM options following: -ea -Dspring.profiles.active=test

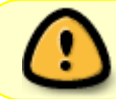

-Dspring.profiles.active=test ||| This is the only way how you can run tests under profile test. It is also used for a single test.

Save the configuration and test it by running. Tests from all modules should be executed.

#### Launch on Tomcat

First of all make sure that you have Tomcat 9.0 installed. Then chose Tomcat server in Run/Debug Configurations in IDEA. Set URL to "http://localhost:8080/idm-backend/". On a "Deployment" tab set Application context to idm-backend/. Apply and try to launch the project on server. At this point I had an error that said something like "name or service not known", there is the link that helped me solving this error:

"https://stackoverflow.com/questions/19068977/intellij-cant-start-simple-web-application-unable-to-ping-server-at-localhost".

| URL: http://localhost:8080/idm-backend/                     |  |
|-------------------------------------------------------------|--|
|                                                             |  |
| <u>V</u> M options: -Dspring.profiles.active=dev $e^{7}$    |  |
| On ' <u>U</u> pdate' action: Restart server ∨ ✓ Show dialog |  |
| On <u>f</u> rame deactivation: Do nothing ~                 |  |

TIP 01: Deploy exploded artefact instead of compressed one.

TIP 02: If there is nothing deployed to the server check File  $\rightarrow$  Project Structure  $\rightarrow$  Artefacts tab. Add all modules you want to deploy to the artefact you deploy. This should happen automatically by Maven but sometimes it doesn't.

### **Importing a Module**

To develop a module alongside main Czechldm, import the module from Project Structure > Project Settings > Modules > Right click in the list of modules > Add > Import Module

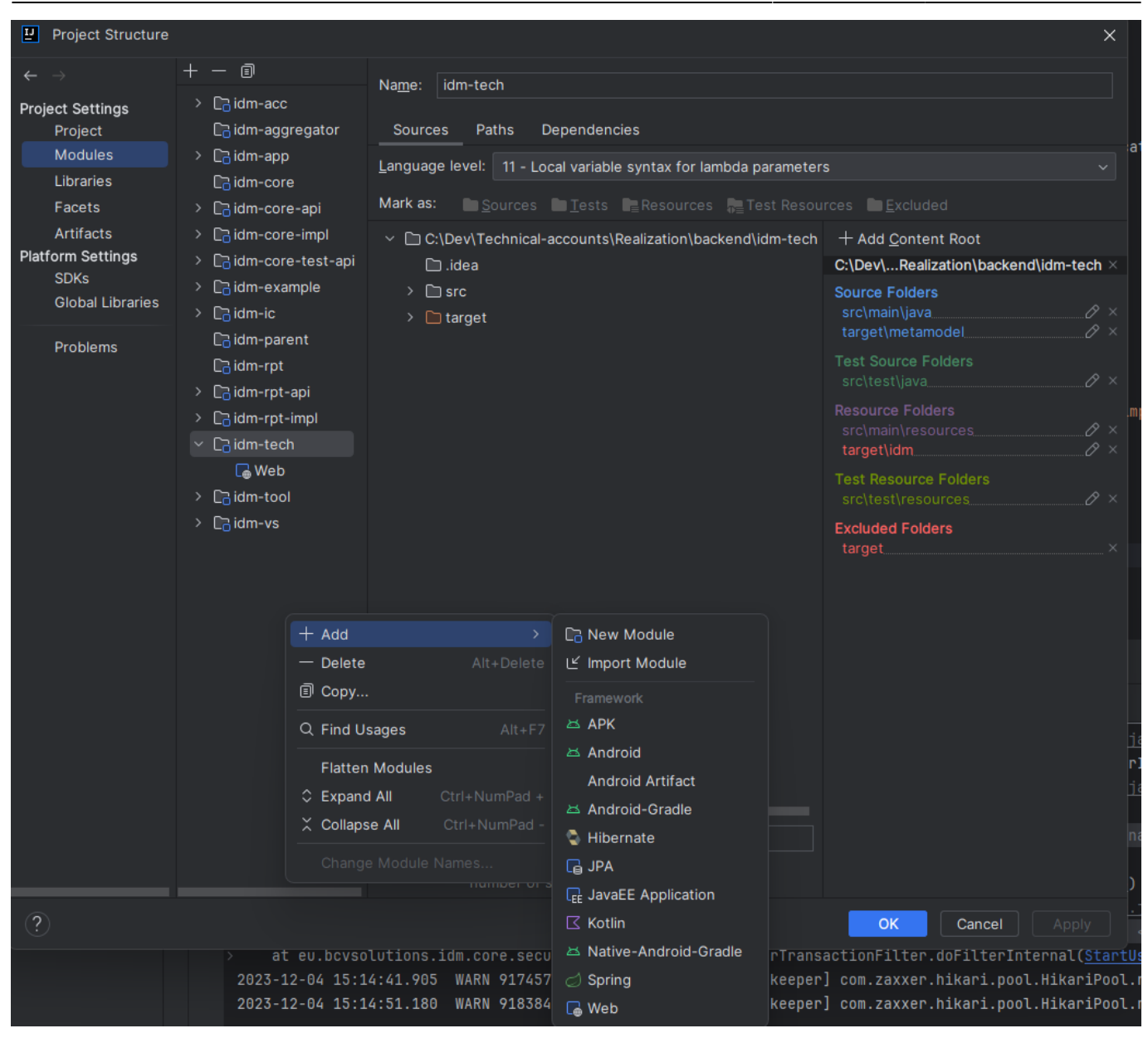

When the module is imported, go to Artifacts tab and drag the module artifact over idm-backend.war.

IDEA

5/6

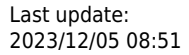

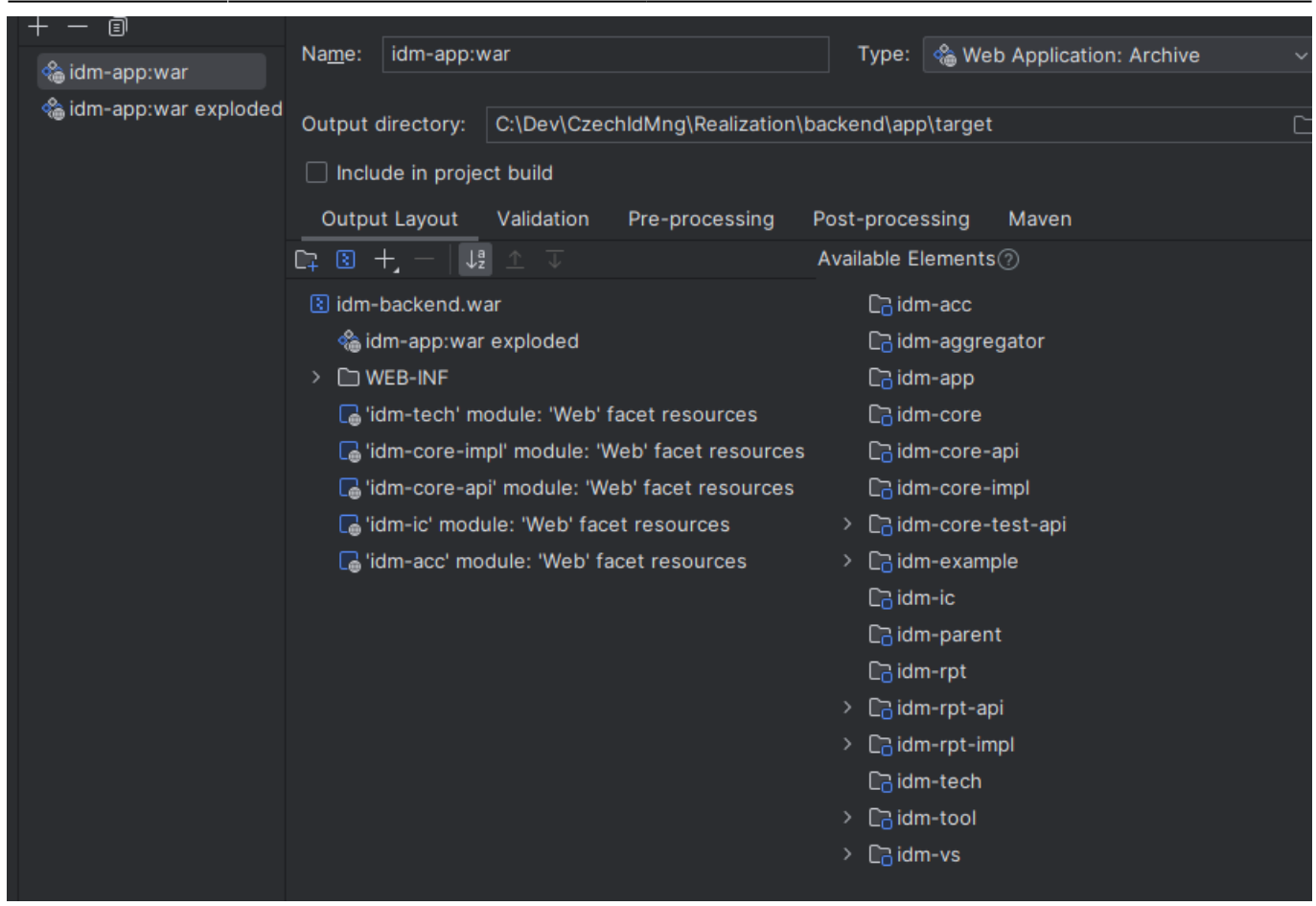

Then rebuild the project.

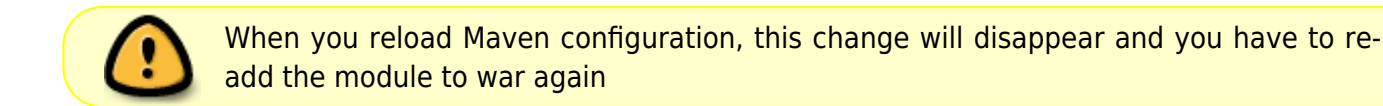

#### Troubleshooting

If you see errors with missing dependencies, try to reload Maven profiles (double-shift > reload Maven).

If that doesn't help, try to rebuild project from command line mvn clean install -DskipTests

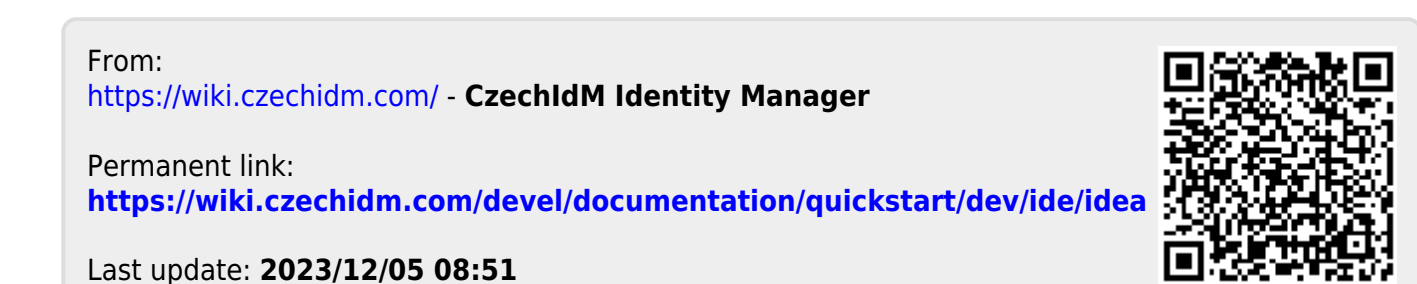